## TUTORIEL AGIRHE – COMMISSION DE REFORME (Mozilla Firefox recommandé)

- 1. Connectez-vous au site <u>www.cdg52.fr</u>, rubrique « espace employeur » Comité médical/Commission de Réforme cliquez sur le lien correspondant.
- 2. Vous arrivez sur cette page, entrez votre nom d'utilisateur et votre mot de passe (ces codes vous ont été envoyés par courrier).

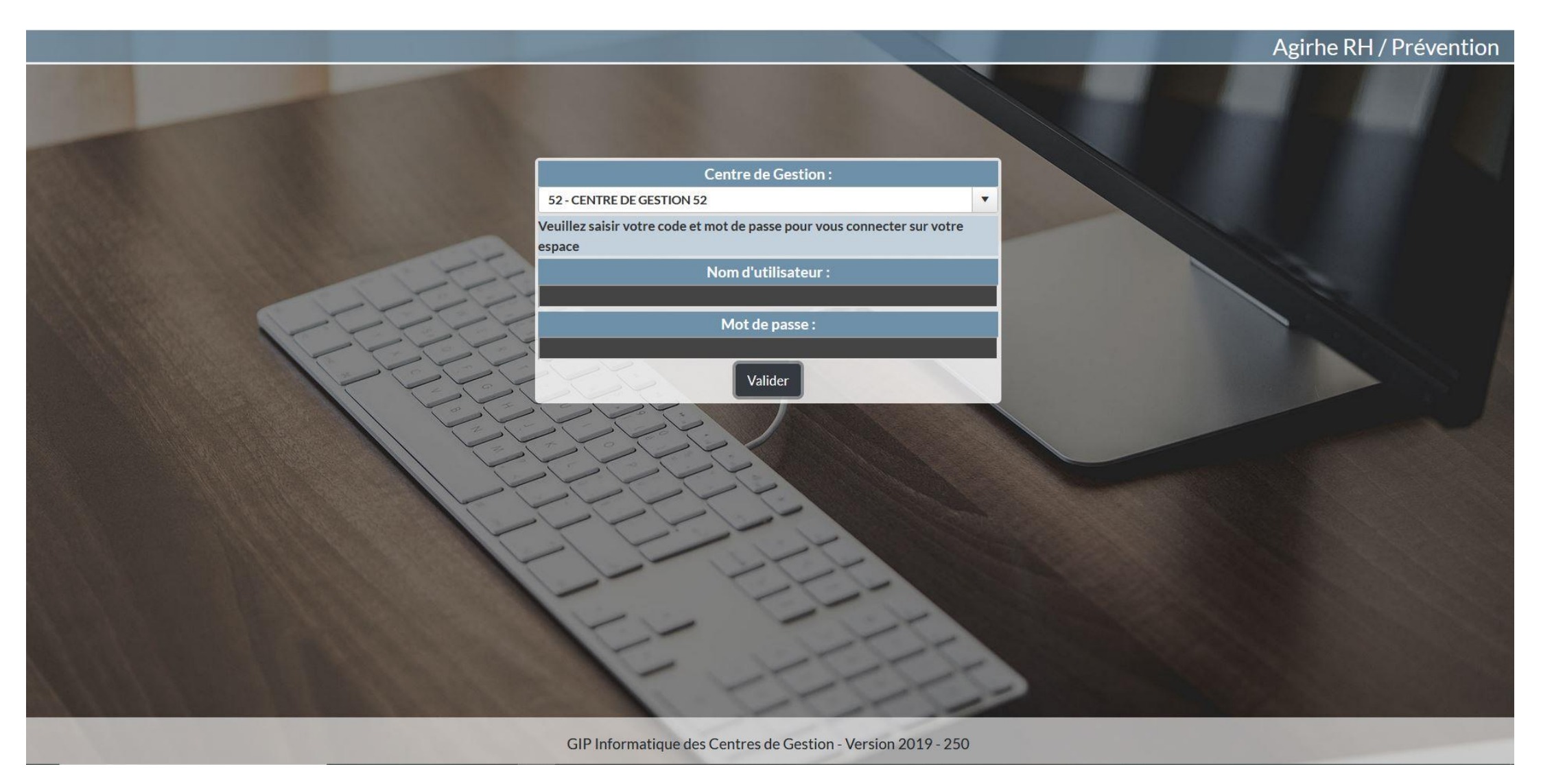

3. Sélectionner l'onglet « Instances » et cliquer sur Commission de Réforme puis Nouvelle Saisine CdR

| Votre dernière connex | ion: le 09/09/2019 à 15:17 | CENTRE DE GES<br>LA FPT DE LA H<br>MARNE                                  | TION DE<br>IAUTE-                              |           | × |
|-----------------------|----------------------------|---------------------------------------------------------------------------|------------------------------------------------|-----------|---|
| Agent                 | Collectivité               | Instances                                                                 | Médecine                                       | Documents |   |
|                       |                            | Commission de Réforme<br>Comité Médical<br>Liste des accidents du travail | Nouvelle saisine CdR<br>Suivi des Saisines CdR |           |   |

4. Entrer une adresse de messagerie de contact, sélectionner un agent parmi la liste proposée et valider la sélection.

| Agent                | Collectivité                    | Instances                                    | Médecine                               | Documents                        |
|----------------------|---------------------------------|----------------------------------------------|----------------------------------------|----------------------------------|
| _                    |                                 |                                              |                                        |                                  |
|                      |                                 | Création d'une nouvell                       | e saisine                              |                                  |
| <u>La commissio</u>  | n de réforme ne peut être sais  | ie que pour des agents titulaires ou stagia  | ires, qui effectuent au moins 28 H par | semaine ( affiliés à la CNRACL ) |
|                      |                                 | Aide                                         |                                        |                                  |
|                      |                                 |                                              |                                        |                                  |
| Adresse de messageri | e du créateur de la saisine : ( | cdg52@cdg52.fr                               |                                        |                                  |
|                      | Sélectionnez un agent :         | EST Pierre( adjoint technique territorial de | 2ème classe)                           | Avec inactifs                    |
|                      |                                 |                                              |                                        |                                  |
|                      | Categorie de l'agent : <b>(</b> | 2                                            |                                        |                                  |
|                      | n                               | ie des sapins                                |                                        |                                  |
|                      | 5                               |                                              |                                        |                                  |
|                      | Ĩ                               |                                              |                                        |                                  |
|                      |                                 |                                              |                                        |                                  |
|                      | Ç                               | Valider selection                            |                                        |                                  |

5. Renseigner les coordonnées du médecin traitant de l'agent et sélectionner l'objet de la saisine.

| Agent                           | Collectivité                                                                                                    | Instances                                            | Médecine | Documents     |  |  |  |  |
|---------------------------------|----------------------------------------------------------------------------------------------------|------------------------------------------------------|----------|---------------|--|--|--|--|
| Création d'une nouvelle saisine |                                                                                                    |                                                      |          |               |  |  |  |  |
| La commission                   | La commission de réforme ne peut être saisie que pour des agents titulaires ou stagiaires, qui effectuent au moins 28 H par semaine ( affiliés à la CNRACL ) |                                                      |          |               |  |  |  |  |
|                                 |                                                                                                    | Aide                                                 |          |               |  |  |  |  |
| Adresse de messagerie           | du créateur de la saisine : (                                                                                                    | cdg52@cdg52.fr                                       |          |               |  |  |  |  |
|                                 | Sélectionnez un agent : (                                                                                                    | TEST Pierre( adjoint technique territorial de 2ème ( | :lasse)  | Avec inactifs |  |  |  |  |
|                                 | Categorie de l'agent : (                                                                                                    | С                                                    |          |               |  |  |  |  |
|                                 |                                                                                                    | rue des sapins                                       |          |               |  |  |  |  |
|                                 |                                                                                                    | 52000 CHAUMONT                                       |          |               |  |  |  |  |
|                                 |                                                                                                    |                                                      |          |               |  |  |  |  |
|                                 | 20                                                                                                    | Valider selection                                    |          |               |  |  |  |  |
|                                 |                                                                                                    |                                                      |          |               |  |  |  |  |
|                                 | Affectation : (                                                                                                    |                                                      |          |               |  |  |  |  |
|                                 | Emploi/Poste : (                                                                                                    | Nom :                                                |          |               |  |  |  |  |
|                                 | Médecin traitant :                                                                                                    | Adresse :                                            |          |               |  |  |  |  |
|                                 |                                                                                                    | Code postal / Ville :                                |          |               |  |  |  |  |
|                                 | Médecin de prévention : (                                                                                                    | Sélectionnez un médecin                              | •        |               |  |  |  |  |
| Sélectio                        | onnez l'objet de la saisine : (                                                                                                    | Selectionnez un objet                                |          | <b>V</b>      |  |  |  |  |
| Sélect                          | ionnez motif de la saisine : (                                                                                                    | C                                                    |          | V             |  |  |  |  |
|                                 |                                                                                                    |                                                      |          |               |  |  |  |  |

6. Choisir le motif de la saisine puis cliquer sur ajouter ce motif puis valider la sélection.

| Agent                | Collectivité                    | Instances                                        | Médecine        | Documents     |
|----------------------|---------------------------------|--------------------------------------------------|-----------------|---------------|
|                      |                                 | Alle                                             |                 | ^             |
| Adresse de messageri | e du créateur de la saisine :   | cdg52@cdg52.fr                                   |                 |               |
|                      | Sélectionnez un agent :         | TEST Pierre( adjoint technique territorial de 2è | me classe)      | Avec inactifs |
|                      | Categorie de l'agent -          | c                                                |                 |               |
|                      |                                 | rue des sapins                                   |                 |               |
|                      |                                 | 52000 CHAUMONT                                   |                 |               |
|                      |                                 | (Volidar selection)                              |                 |               |
|                      |                                 | Valider selection                                |                 |               |
|                      | Affectation :                   |                                                  |                 |               |
|                      | Emploi/Poste :                  | C                                                |                 |               |
|                      | Médecin traitant :              | Nom :                                            |                 |               |
|                      | Housen tratant i                | Code postal / Ville :                            |                 |               |
|                      | Médecin de prévention :         | Dr Inès MAYOT                                    | ×)              |               |
| Sélect               | tionnez l'objet de la saisine : | Accident de service (ou de trajet) ou maladie    | professionnelle | Ý             |
| Sélec                | ctionnez motif de la saisine :  | ACCIDENT DE SERVICE - Imputabilité               |                 | ¥             |
|                      |                                 | Ajouter ce motif                                 |                 |               |
|                      |                                 | motif<br>ACCIDENT DE SERVICE - Imputabilité      |                 | Supprimer     |
|                      |                                 | Valider la sélection                             |                 |               |
|                      |                                 |                                                  |                 | ~             |

7. Cliquer sur « valider la sélection » pour afficher la liste des pièces à fournir (les pièces en jaune sont indispensables à l'instruction du dossier). Puis compléter le cadre blanc ainsi que le type d'événement initial puis la date de constatation. Nb : l'historique des congés de l'agent sera complété par nos soins au fur et à mesure des passages en séance). Ne pas oublier de valider la saisine.

| Agent                                         | Collectivité                                                     | Instances                                                | Mé                | decine                   | Documents                                                                                                    |   |
|-----------------------------------------------|------------------------------------------------------------------|----------------------------------------------------------|-------------------|--------------------------|----------------------------------------------------------------------------------------------------|---|
|                                               | Medecin de prevention : (                                        | Dr Inès MAYOT                                            | V                 |                          |                                                                                                    | ^ |
| Sélé                                          | ¥                                                                |                                                          |                   |                          |                                                                                                    |   |
| Sé                                            | ¥                                                                |                                                          |                   |                          |                                                                                                    |   |
|                                               | Ajouter ce motif                                                 |                                                          |                   |                          |                                                                                                    |   |
|                                               |                                                                  | motif<br>ACCIDENT DE SERVICE - Imputabilité              |                   |                          | Supprimer                                                                                                    |   |
|                                               |                                                                  | Valider la sélection                                     |                   |                          |                                                                                                    |   |
|                                               | Lib                                                              | ellé <b>ell</b> é                                        | Statut            |                          |                                                                                                    |   |
| Déclaration administra                        | ative de l'accident de service da                                | tée et signée par l'agent                                |                   | ocument à envoyer        |                                                                                                    |   |
| Rapport hiérarchique                          | qui relate les circonstances exa                                 | ctes et détaillées de l'accident                         |                   | ocument à envoyer        |                                                                                                    |   |
| Déclaration des témoi                         | ins (le cas échéant)                                             |                                                          | F                 | acultatif                |                                                                                                    |   |
| Courrier ou borderea                          | u précisant l'objet de la saisine                                |                                                          |                   | ocument à envoyer        |                                                                                                    |   |
| Formulaire de saisine                         | dûment rempli                                                    |                                                          |                   | ocument à envoyer        |                                                                                                    |   |
| Rapport d'expertise d                         | 'un médecin agréé                                                |                                                          |                   | ocument à envoyer        |                                                                                                    |   |
| Tous les certificats mé                       | édicaux liés à l'accident de servi                               | ice/de trajet/maladie professionnelle                    |                   | ocument à envoyer        |                                                                                                    |   |
| Constat de police/rap                         | port de gendarmerie si tiers en                                  | cause                                                    | F                 | acultatif                |                                                                                                    |   |
| Informations comp                             | lémentaires                                                      |                                                          |                   |                          | à de la companya de la companya de la companya de la companya de la companya de la companya de la companya de l |   |
| Bref exposé des circon                        | nstances qui conduisent à cette                                  | saisine :                                                |                   |                          |                                                                                                    |   |
|                                               |                                                                  |                                                          |                   |                          |                                                                                                    |   |
| Historia                                      | que des congés de l'agent :                                      |                                                          |                   | 500.<br>                 |                                                                                                    |   |
|                                               | Ajouter un congé :                                               | Début : Fin : Fin :<br>Congé de maladie ordinaire (AC05) |                   | Objet :                  |                                                                                                    |   |
|                                               | Evènement initial :                                              | Agoster dir conge                                        |                   |                          |                                                                                                    |   |
| Sélectionne                                   | ez le type d'évènement initial :                                 | Accident de service ou de trajet                         |                   |                          |                                                                                                    |   |
|                                               | date de l'evenement :                                            | Pas de declaration 💙 ou saisissez la date o              | de l'accident : 🤇 | 01/04/2019               |                                                                                                    |   |
| Enregistrement pour l<br>Votre demande est er | la commission du : 17/10/2019<br>pregistrée , vous pouvez désorn | nais imprimer le bordereau d'envoi à joindre av          | ec votre dossie   | r dans le menu suivi des | saisines.                                                                                                    | ~ |

8. Pour consulter le suivi des dossiers cliquer sur « Instances » puis « Commission de Réforme » puis « Suivi des Saisines CdR »

| otre dernière connex |              |                                                                     |                                                |           |
|----------------------|--------------|---------------------------------------------------------------------|------------------------------------------------|-----------|
| Agent                | Collectivité | Instances                                                           | Médecine                                       | Documents |
|                      |              | Commission de Réforme>Comité Médical>Liste des accidents du travail | Nouvelle saisine CdR<br>Suivi des Saisines CdR |           |

9. Depuis cette page, il est possible :

- de consulter l'état du dossier
- d'imprimer la liste des pièces à fournir en cliquant sur « Imprimer Bordereau d'envoi »
- de modifier la saisine ou d'annuler la saisine

| Agent Collectivité                             |                   |                      | Instances                  | Médecine                      | Documents                |                         |
|------------------------------------------------|-------------------|----------------------|----------------------------|-------------------------------|--------------------------|-------------------------|
|                                                |                   |                      | Comn                       | nission de Réforme - Suivi de | s dossiers               |                         |
| Dossiers créés                                 | entre le 10/09/   | /2018                | et le 10/09/2019           |                               |                          |                         |
| Nom de l'agent                                 | : Da              | ate Session :        | Etat : C                   |                               | Ý                        | Rechercher Export Excel |
| Date de<br>creation                            | Nom de<br>l'agent | Prenom de<br>l'agent | Date de<br>session         | Etat                          |                          |                         |
| 10/00/2010                                     | TECT              | TECT                 | En attente de réception du | Imprimer Bordereau d'envoi    | Annuler cette saisine    |                         |
| 10/09/2019 TEST Pierre 17/10/2019 dossier Modi |                   |                      |                            |                               | (Modifier cette saisine) |                         |
|                                                |                   |                      |                            |                               |                          |                         |
|                                                |                   |                      |                            |                               |                          |                         |